## Cliccare sull'area ospiti della pagina: fondazionemilano.eu/hp2021/lingue/

|                |                                      | Scuole Civiche di Milano f.d.p. |
|----------------|--------------------------------------|---------------------------------|
|                |                                      |                                 |
|                |                                      |                                 |
|                | Area Docenti                         |                                 |
|                | STATISTICS STATISTICS                |                                 |
|                | Area Segreteria                      |                                 |
|                | Area Addetti aule                    |                                 |
|                | Area Studenti                        |                                 |
|                | Area Ospiti                          |                                 |
| 19 Det Marcana | ATTON COM / HYPERPLANNING SELF VILLA |                                 |

Cliccare sul simbolo della lente per aprire il menu a tendina e selezionare il corso desiderato (ad esempio Mediazione linguistica 1 per visualizzare l'orario del 1° anno di questo corso):

|                                                      | Scuole Civiche di Milano f.d.p.<br>Area Ospiti (!) | HHYPERPLANNING |
|------------------------------------------------------|----------------------------------------------------|----------------|
| Corsi Opzioni                                        |                                                    |                |
| Orario - Riepilogo delle attività Attività annullate |                                                    | 8              |
| In griglia - Inserim. nome 🗸 📿 📿                     |                                                    |                |
| Comunicazione internazionale 1                       |                                                    |                |
| Comunicazione internazionale 2                       |                                                    |                |
| Comunicazione laureandi                              |                                                    |                |
| Erasmus 1 sem                                        | Selezionate un corso                               |                |
| Erasmus incoming 1 sem                               |                                                    |                |
| Erasmus incoming 2 sem                               |                                                    |                |
| Erasmus outgoing                                     |                                                    |                |
| Esami                                                |                                                    |                |
| Interpretazione 1                                    |                                                    |                |
| Interpretazione 2                                    |                                                    |                |
| Lombardia Plus                                       |                                                    |                |
| Mediazione Linguistica 1                             |                                                    |                |
| Mediazione Linguistica 2                             |                                                    |                |
| Mediazione Linguistica 3                             |                                                    |                |
| Mediazione Linguistica Fc                            |                                                    |                |
|                                                      |                                                    |                |
|                                                      |                                                    |                |

Cliccare sull'ultimo campo indicato dalla freccia per scegliere la combinazione linguistica:

|                                                                                                    |                                                                                                    | Scuole Civ                                                                                                | /iche di Milano f.d.p.<br>.rea Ospiti 也                                                                                                    | H HYPERPLANNING                  |
|----------------------------------------------------------------------------------------------------|----------------------------------------------------------------------------------------------------|----------------------------------------------------------------------------------------------------|----------------------------------------------------------------------------------------------------|----------------------------------|
| Corsi Opzioni                                                                                                    |                                                                                                    |                                                                                                    |                                                                                                    |                                  |
| Drario v Riepilogo delle attività At                                                                                                    | tività annullate                                                                                             | Π                                                                                                    |                                                                                                    |                                  |
| n griglia 🔸 Inserim. nome 🖂 Med                                                                                                    | lazione Linguistica 1 O                                                                                      | V                                                                                                    | - w. Tr                                                                                                    | т. Ф                             |
| 35 36 37 38 39 40 41 42 4                                                                                                    | 6 44 45 46 47 48 49 50 51                                                                                    | F Mediazione Linguistica 1<br>Gruppi Linguistici                                                          | 11 12 13 14 15 16 17 18 19 20 21 22 23                                                                                                    | 24 25 26 27 28 29 30 31 32 33 36 |
| Lun. 28 marzo<br>10000<br>11000<br>12000<br>1000<br>100<br>1000<br>1000<br>1 | Mar. 29 marzo<br>MED INI<br>MED INI cert. E<br>Lingua XII<br>Dingenouts<br>Soz<br>1<br>2<br>1<br>2<br>1<br>2 | MED 1 MLS bis<br>MED 1 MLS bis 2<br>MED 1D<br>MED 1D cert. E<br>MED 1Es<br>MED 1Es cert. E<br>MED 1Es RAT | narzo Ven. 01 aprile   D1F MED 1F   F.cert. E MED 1F cert. E   us F I MED 1F cert. E   03 203   ID MED 1D cert. E   Linguistica F 203   ID MED 1D cert. E   Linguistica F 203   ID MED 1D cert. E   Linguistica F 203   ID MED 1D cert. E   Linguistica F 308   IF 308                                                                                                    | Sab. 02 aprile Dom. 03 aprile    |
| 14000 2 MED 18-<br>MED 18-EE   15N00 4 10   1 MED 18-<br>Membra 18-<br>Membra 18-<br>MED 18-<br>MED 1                                                                                                    | 1 MED 19 F<br>2 MED 19 F<br>MED 10 Art 1<br>Metroratio<br>207<br>1 Fondament Es 3<br>5 Pondament Es 3<br>103 | MED 1F<br>MED 1F cert, E<br>MED 1NI<br>MED 1NI cert, E<br>MED 1NI CRIPPI<br>MED 1NI Muzio                 | h cert E<br>tura 2h<br>h cert E<br>tura 2h<br>h cert E<br>tura 2h<br>tura 2h |                                  |

| D: lingua tedesca             | MLS: mediazione linguistica scritta                              |
|-------------------------------|------------------------------------------------------------------|
| E: lingua inglese             | MLO: mediazione linguistica orale                                |
| Es: lingua spagnola           | note: presa della note (modulo di mediazione linguistica orale)  |
| F: lingua francese            | tav: traduzione a vista (modulo di mediazione linguistica orale) |
| NI: lingua nederlandese       | SIM: simultanea                                                  |
| R: lingua russa               | Cons: consecutiva                                                |
| Lezioni in verde: in presenza | Lezioni in rosso: a distanza                                     |